## Gira porttelefonsystem

PTS-Communicator

#### Starta PTS-Communicator

#### Fyll i inloggningsuppgifter

När PTS-Communicatorn startas måste användarnamn och lösenord fyllas i.

Användarnamn

Lösenord (ska fyllas i av installatören)

## Lägga in PTS-Communicator

#### Inloggningsuppgifter

I PTS-IP-gatewayens Assistent kan ändringar göras på PTS-Communicatorn med de ovan angivna inloggningsuppgifterna. PTS-Communicatorns inloggningsuppgifter läggs då in i inloggningsfönstret för PTS-IP-gatewayens idrifttagnings-Assistent. I Assistenten kan sedan ändringar utföras, som t.ex. funktionsknapparnas programmering.

#### Ändra lösenord

När PTS-IP-Gatewayen tas i drift lägger elinstallatören fast inställningarna för PTS-Communicatorn. Han delar då ut användarnamnet och lösenordet. Det här lösenordet bör ändras över menyn "Inställningar" - "Ändra lösenord" av säkerhetsskäl.

#### Starta Gira Assistent

PTS-IP-gatewayens Assistent kan startas i aktuella webbläsare (Mozilla Firefox, Microsoft Internet Explorer, Apple Safari, Google Chrome).

För att starta Gira Assistenten klickar man på den visade länken i menyn "Inställningar" - "Installera PTS-Communicator".

Eller fyll i http://TKS-IP-Gateway.local i webbläsarens adressfält för att aktivera Assistenten manuellt.

Efter ca 30 sek visas inloggningsfönstret till Gira Assistenten. När inloggningsuppgifterna för PTS-Communicatorn matats in kan de önskade ändringarna göras på den.

| Firefox 🔻                                | and Manachalan                                                                                                    |               |                        |
|------------------------------------------|----------------------------------------------------------------------------------------------------|---------------|------------------------|
| GIRA Gira Porttelefon-system Assistent + |                                                                                                    |               |                        |
| 🗲 🕘 tks-ip-gateway.local                 |                                                                                                    | ⊽ C Google    | ₽ 🏦 🖸 י                |
| GIRA Porttelefonsystem Assistent         |                                                                                                    |               |                        |
|                                          |                                                                                                    |               |                        |
|                                          | Hjärtligt välkommen!<br>Administratörnamn<br><u>TKS-Communicator</u><br>• Valj språk<br>Spara inloggningsuppgifter | Lösenord<br>• | < Hjalp                |
|                                          |                                                                                                    | * fá          | ilt som måste fyllas i |

# GIRA

# Gira porttelefonsystem

PTS-Communicator

GIRA

### PTS-Communicatorns ytgränssnitt

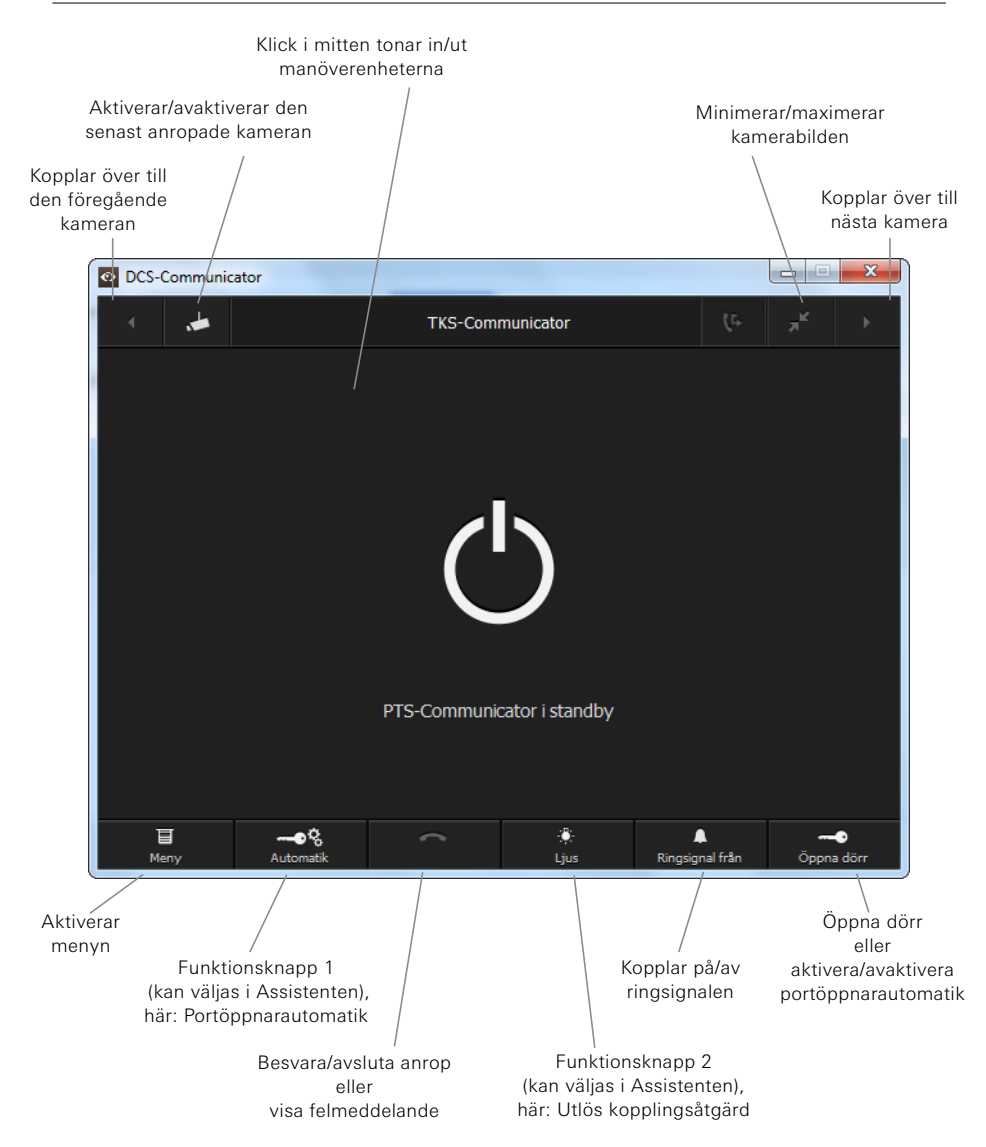